# CONTENTS

| ナンプルの Experiment – StatsANOVANR Test Demo2 |
|--------------------------------------------|
| クイックノート                                    |
| サンプル 1                                     |
| サンプル 2                                     |
| サンプル 3                                     |
| StatsAnova2NRTest コマンドのヘルプ5                |

# サンプルの Experiment – StatsANOVANR Test Demo

## クイックノート

x = z − File → Example Experiments → Statistics → ANOVA2NR Demo

この Experiment は、繰り返しなしの2要因分散分析を説明するデモです。

この検定はコマンドウィンドウでコマンドを使って処理します。

サンプル1

Columns :

| 新しい Experime           | Data                    | Analysis                                        | Statistics | Maci                                 |                      |        |
|------------------------|-------------------------|-------------------------------------------------|------------|--------------------------------------|----------------------|--------|
| 1. メニュー Da             | ta → Make Waves を選択します。 |                                                 | L<br>S     | oad Waves<br>ave Waves<br>Jake Waves |                      | ►<br>E |
| 2. data という            | 2D ウェーブを次の設定で作成します。     | Make Waves                                      |            |                                      |                      | ×      |
| Dimensions :<br>Rows : | 2 (Matrices)<br>6       | Names       data       Overwrite existing waves |            | Dimer                                | nsions: 2 (Matrices) |        |

| 3. テー | ブルウィ | ンドウで | 次のデータを入力します。 |
|-------|------|------|--------------|
|       |      |      |              |
| 4.04  | 5.08 | 2.83 | 3.06         |
| 4.91  | 4.68 | 3.17 | 2.71         |
| 2.94  | 1.9  | 1.61 | 2.02         |
| 5.95  | 5.26 | 4.85 | 4.45         |
| 3.9   | 4.85 | 2.69 | 2.93         |
| 5.72  | 5.14 | 4.39 | 3.29         |
|       |      |      |              |

2 Row data[][0] data[][1] data[][2] data[][3] 2 5.08 4.04 2.83 3.17 1.61 4.85 4.91 4.68 2.71 2.94 5.95 1.9 5.26 2.02 4.45 3.9 5.72 4.85 2.69 4.39 2.93 3.29 5.14

Columns: 4

Help Cancel

- • •

Type: Double Float 64 bit

Complex

Make/N=(6,4)/D data

Table0:data

Do It To Cmd Line To Clip

R6 C3

4. コマンドウィンドウで次を実行します。

4

StatsANOVA2NRTest/T=1 data

次のような結果がテーブルに表示されます。

| Row    | M_ANOVA2NRRe | M_ANOVA2NRRe | M_ANOVA2NRRe | M_ANOVA2NRRe | M_ANOVA2NRRe | M_ANOVA2NRRe | M_ANOVA2NRR |
|--------|--------------|--------------|--------------|--------------|--------------|--------------|-------------|
|        | x y          | SS           | DF           | MS           | F            | Fc           | Conclusion  |
| 0      | Total        | 36.5039      | 23           |              |              |              |             |
| 1      | Factor_A     | 11.2881      | 3            | 3.7627       | 14.4269      | 3.28738      | 0           |
| 2      | Factor_B     | 21.3036      | 5            | 4.26072      | 16.3364      | 2.90129      | 0           |
| 3      | Remainder    | 3.91216      | 15           | 0.260811     |              |              |             |
| 4      |              |              |              |              |              |              |             |
| titled |              |              |              |              |              |              |             |
| ake/N= | (6,4)/D data |              |              |              |              |              |             |

|          | SS      | DF | MS       | F       | Fc Con  | clusion |
|----------|---------|----|----------|---------|---------|---------|
| Total    | 36.5039 | 23 |          |         |         |         |
| Factor_A | 11.2881 | 3  | 3.7627   | 14.4269 | 3.28738 | 0       |
| Factor_B | 21.3036 | 5  | 4.26072  | 16.3364 | 2.90129 | 0       |
| Reminder | 3.91216 | 15 | 0.260811 |         |         |         |

ここでは、因子 A と因子 B の間に相互作用がないという前提に立っており、コマンドにより両方の因子の結果が得られます。

| SS:         | 平方和値                                     |
|-------------|------------------------------------------|
| DF:         | 自由度                                      |
| MS:         | 平均二乗値                                    |
| F:          | この検定の計算されたF値                             |
| Fc:         | 指定有意水準に対する臨界 F 値                         |
| Conclusion: | H <sub>0</sub> を棄却する場合は 0、棄却しない場合は 1 の結論 |

サンプル2

次の入力ウェーブは同じ次元ですが、値に少し違いがあります。

| 5. メニュー Data → Make Waves を選択し、data2 という<br>2D. ウェーブを先任どと同じ設定で作成します |                                          |              |        |      |     |  |  |              |            |            |      |
|---------------------------------------------------------------------|------------------------------------------|--------------|--------|------|-----|--|--|--------------|------------|------------|------|
| 20 91                                                               | ~Z-Д-Д-Д-Д-Д-Д-Д-Д-Д-Д-Д-Д-Д-Д-Д-Д-Д-Д-Д |              |        |      | .90 |  |  | Table0:data2 |            |            |      |
|                                                                     |                                          |              |        |      |     |  |  | R            | 6 C3       |            |      |
| Dimone                                                              | ione ·                                   | 2 (Matr      | vicoc) |      |     |  |  | Row          | data2[][0] | data2[][1] | data |
| Dimens                                                              | 10115.                                   |              | ices)  |      |     |  |  | 0            | 0 46       | 1 4 92     |      |
| Downe :                                                             |                                          | 6            |        |      |     |  |  | 1            | 4.52       | 5          |      |
| ROWS :                                                              |                                          | 0            |        |      |     |  |  | 2            | 5.06       | 5.7        |      |
| Columns 1 1                                                         |                                          | 3            | 4.51   | 5.35 |     |  |  |              |            |            |      |
| Column                                                              | IS :                                     | 4            |        |      |     |  |  | 5            | 4.89       | 4.74       |      |
|                                                                     |                                          |              |        |      |     |  |  | 6            |            |            |      |
| 10                                                                  | 4 0 0                                    | 4 20         | 1 20   |      |     |  |  |              |            |            |      |
| 4.6                                                                 | 4.92                                     | 4.39         | 4.26   |      |     |  |  |              |            |            |      |
| 4 5 2                                                               | -                                        | с <b>с</b> 4 | 4 6 2  |      |     |  |  |              |            |            |      |
| 4.52                                                                | 5                                        | 5.51         | 4.63   |      |     |  |  |              |            |            |      |
|                                                                     | <b>F 7</b>                               | F 70         | F 40   |      |     |  |  |              |            |            |      |
| 5.06                                                                | 5.7                                      | 5.72         | 5.43   |      |     |  |  |              |            |            |      |
| 4 51                                                                | E 2E                                     | 1 12         | 1 96   |      |     |  |  |              |            |            |      |
| 4.51                                                                | 5.55                                     | 4.45         | 4.00   |      |     |  |  |              |            |            |      |
| E 74                                                                | 1 OF                                     | E 20         | E 17   |      |     |  |  |              |            |            |      |
| 5.74                                                                | 4.05                                     | 5.50         | 5.17   |      |     |  |  |              |            |            |      |
| 1 00                                                                | 1 71                                     | 166          | E /    |      |     |  |  |              |            |            |      |
| 4.09                                                                | 4.74                                     | 4.00         | 5.4    |      |     |  |  |              |            |            |      |

### 6. コマンドウィンドウで次を実行します。

StatsANOVA2NRTest/T=1 data2

次のような結果がテーブルに表示されます。

| ANOVA2     | (NI | υ                             |              |              |              |              |              |              |     |
|------------|-----|-------------------------------|--------------|--------------|--------------|--------------|--------------|--------------|-----|
|            | R   | Label                         | Total        |              |              |              |              | 6            | ð 2 |
| Row        |     | M_ANOVA2NRRe                  | M_ANOVA2NRRe | M_ANOVA2NRRe | M_ANOVA2NRRe | M_ANOVA2NRRe | M_ANOVA2NRRe | M_ANOVA2NRRe |     |
|            |     | × y                           | SS           | DF           | MS           | F            | Fc           | Conclusion   |     |
|            | 0   | Total                         | 4.71293      | 23           |              |              |              |              |     |
|            | 1   | Factor_A                      | 0.137833     | 3            | 0.0459444    | 0.303509     | 3.28738      | 1            |     |
|            | 2   | Factor_B                      | 2.30443      | 5            | 0.460887     | 3.04461      | 2.90129      | 0            |     |
|            | 3   | Remainder                     | 2.27067      | 15           | 0.151378     |              |              |              |     |
|            | 4   |                               |              |              |              |              |              |              |     |
|            |     |                               |              |              |              |              |              |              |     |
|            |     |                               |              |              |              |              |              |              |     |
|            |     |                               |              |              |              |              |              |              |     |
| 📃 Untitled |     |                               |              |              |              |              |              |              | •   |
| 4 •Edit/   | K=  | 0 root:data2<br>OVA2NRTest/T= | 1 data2      |              |              |              |              |              |     |

data2[][3]

2[][2]

|          | SS       | DF | MS        | F        | Fc (    | Conclusion |
|----------|----------|----|-----------|----------|---------|------------|
| Total    | 4.71293  | 23 |           |          |         |            |
| Factor_A | 0.137833 | 3  | 0.0459444 | 0.303509 | 3.28738 | 1          |
| Factor_B | 2.30443  | 5  | 0.460887  | 3.04461  | 2.90129 | 0          |
| Reminder | 2.27067  | 15 | 0.151378  |          |         |            |

この場合、因子 B(列)に関する H<sub>0</sub> を棄却することはできません。 つまり、すべての列で平均値は同じです。 F>Fc となる行は、少なくともデフォルトの有意水準 0.05 では異なります。

7. 有意水準 0.01 で緩めて検定するには、コマンドウィンドウで 次を実行します。

tatsANOVA2NRTest/T=1/ALPH=0.01 data2

| Row      | M_ANOVA2NRRe | M_ANOVA2NRRe | M_ANOVA2NRRe | M_ANOVA2NRRe | M_ANOVA2NRRe | M_ANOVA2NRRe | M_ANOVA2NRRe |   |
|----------|--------------|--------------|--------------|--------------|--------------|--------------|--------------|---|
|          | x y          | SS           | DF           | MS           | F            | Fc           | Conclusion   |   |
| 0        | Total        | 4.71293      | 23           |              |              |              |              |   |
| 1        | Factor_A     | 0.137833     | 3            | 0.0459444    | 0.303509     | 5.41696      | 1            |   |
| 2        | Factor_B     | 2.30443      | 5            | 0.460887     | 3.04461      | 4.55561      | 1            |   |
| 3        | Remainder    | 2.27067      | 15           | 0.151378     |              |              |              |   |
| 4        |              |              |              |              |              |              |              |   |
|          |              |              |              | -            |              |              |              |   |
| Untitled |              |              |              |              |              |              |              | • |

次のような結果がテーブルに表示されます。

|          | SS       | DF | MS        | F        | Fc      | Conclusion |
|----------|----------|----|-----------|----------|---------|------------|
| Total    | 4.71293  | 23 |           |          |         |            |
| Factor_A | 0.137833 | 3  | 0.0459444 | 0.303509 | 5.41696 | 1          |
| Factor_B | 2.30443  | 5  | 0.460887  | 3.04461  | 4.55561 | 1          |
| Reminder | 2.27067  | 15 | 0.151378  |          |         |            |

サンプル3

次の例では、欠損値が1つある同じデータを使用します。 ここでは、列2の行3のエントリを削除します。

| 8. Data Browser で data ウェーブを選択し、メニュー Data<br>→ Duplicate Waves を選択します。 | Duplicate               | e Waves                  |
|------------------------------------------------------------------------|-------------------------|--------------------------|
| Duplicate Waves ダイアログで、複製後のウェーブ名を data3<br>と指定し、Do It をクリックします。        | data3                   | e existing waves         |
| 9. data3 をテーブルウィンドウで開き、列2(3列目)の行3(4<br>行目)のポイントを選択し、NaN(欠損値)と入力します。    | Table0:data<br>F<br>Row | 3<br>R3 C2<br>data3[][0] |

NaN を入れると表示では、空白になります。

| Table0:data | 3          |            |            |            |                                       |
|-------------|------------|------------|------------|------------|---------------------------------------|
| F           | R3 C2      |            |            |            | # 2                                   |
| Row         | data3[][0] | data3[][1] | data3[][2] | data3[][3] |                                       |
|             | 0          | 1          | 2          | 3          |                                       |
| 0           | 4.04       | 5.08       | 2.83       | 3.06       |                                       |
| 1           | 4.91       | 4.68       | 3.17       | 2.71       |                                       |
| 2           | 2.94       | 1          | 1.01       | 2.02       |                                       |
| 3           | 5.95       | 5.26       |            | 4.45       |                                       |
| 4           | 3.9        | 4.85       | 2.00       | 2.93       |                                       |
| 5           | 5.72       | 5.14       | 4.39       | 3.29       |                                       |
| 6           |            |            |            |            |                                       |
|             |            |            |            |            | · · · · · · · · · · · · · · · · · · · |
|             |            |            |            |            |                                       |
| 4           |            |            |            |            | Þ                                     |

Clear

To Clip

Template Wave:

data

From target

Help Cancel

### 10. コマンドウィンドウで次を実行します。

StatsANOVA2NRTest/T=1/FOMD data3

コマンドは履歴領域に次の出力を表示します。

Single missing value computed to be: 4.34667 SS bias estimate: 0.572033

結果のテーブルには次の値が表示されます。

| Row      | M_ANOVA | ZNRH       | M. | ANOVA2NRRe | M_ANOVA2NRRe | M_ANOVA2NRRe | M_ANOVA2NHHe | M_ANOVA2NRRe | M_ANUVA2NRR |
|----------|---------|------------|----|------------|--------------|--------------|--------------|--------------|-------------|
| 0        | ×       | y<br>Total | -  | 35 7307    | DF           | MS           | r            | Fc           | Conclusion  |
| 1        | Fa      | ctor A     | -  | 11.3438    | 3            | 3.78126      | 12.2375      | 3.34389      | (           |
| 2        | Fa      | ctor_B     |    | 20.0691    | 5            | 4.01382      | 12.9901      | 2.95825      | (           |
| 3        | Rem     | ainder     |    | 4.32586    | 14           | 0.30899      |              |              |             |
| 4        |         |            |    |            |              |              |              |              |             |
| Untitled |         |            |    |            |              |              |              |              |             |

|          | SS      | DF | MS      | F       | Fc      | Conclusion |
|----------|---------|----|---------|---------|---------|------------|
| Total    | 35.7387 | 22 |         |         |         |            |
| Factor_A | 11.3438 | 3  | 3.78126 | 12.2375 | 3.34389 | 0          |
| Factor_B | 20.0691 | 5  | 4.0132  | 12.9901 | 2.95825 | 0          |
| Reminder | 4.32586 | 14 | 0.30899 |         |         |            |

計算されたデータ 4.34667 は、元のデータから消去した 4.85 の代用として使用されます。 検定結果に本質的な変化はありません。

## StatsAnova2NRTest コマンドのヘルプ

**StatsANOVA2NRTest** [/ALPH=significance /MODL=modelNumber /Q/Z /T=k] srcWave

StatsANOVA2NRTest コマンドは、各因子レベルにデータが1つしかない反復のないデータに対して、2 要因分散分析 (ANOVA) を実行します。 srcWave は、任意の数値タイプの2Dウェーブです。 出力は、現在のデータフォルダー内の M\_ANOVA2NRResults ウェーブ、またはオプションとしてテーブ ルに出力されます。

#### フラグ

/ALPH=val 有意水準を設定します(デフォルトは 0.05)。

/FOMD 欠損値を推定します。 srcWave には単精度または倍精度のウェーブを使い、1つの欠損値を NaN として指定 する必要もあります。 推定値は、因子 A の平方和を補正するために使用されたバイアスとともに履歴に出力さ れます。

/INT=val 双方向性の度合いを設定します。 val=0: 因子間の相互作用なし(デフォルト) val=1: 因子間に有意な相互作用あり /MODL との組み合わせにより、どの要素を検定するかを決定します。 val Model 1 Model 2 Model 3 1 A&B А A&B A&B A&B 0 テーブルに示されているように、Model 3 では因子 B について有意な相互作用の検定は 行われず、モデル1では因子Aおよび因子Bのいずれについても検定は行われません。 もし、Type II エラーの増加を受け入れるのであれば、Model 2 を指定することで、関 連する値を取得することができます。 どのモデルも、相互作用 AxB の検定はサポートしていません。

 /MODL=model
 モデル番号を設定します。

 model=1:
 因子 A と因子 B は固定

 model=2:
 両方の因子はランダム

 model=3:
 因子 A は固定、因子 B はランダム (デフォルト)

 /Q
 コマンドウィンドウの履歴領域に結果を表示しません。

 /T=k
 結果をテーブル形式で表示します。

 k は、それを閉じるときのテーブルの動作を指定します。

k =0: ダイアログを表示(デフォルト) k =1: ダイアログを表示せずに Kill k =2: Kill を不可能にする テーブルは検定に関連付けられており、データに関連付けられているわけではありませ ん。 検定を繰り返すと、既存のテーブルが新しい結果で更新されます。

 Z
 エラーを無視します。

 V\_flag は、エラーが発生した場合は -1 に、それ以外は 0 に設定されます。

#### 詳細

StatsANOVA2NRTest への入力は、因子Aが行に対応し、因子Bが列に対応する2Dウェーブです。 H<sub>0</sub>は、それぞれの母集団の平均に差がないことを示しています。

つまり、因子 A では H₀が棄却されたが因子 B では棄却されなかった場合、列の平均に差はないが、行の平均は異なることを意味します。

NaN と INF エントリはサポートされていませんが、/FOMD フラグと組み合わせて NaN 値を1つだけ 使うことはできます。

srcWave に次元ラベルが含まれている場合、出力の2つの因子を指定するためにそれらが使われます。 M\_ANOVA2NRResults 出力ウェーブ列の内容は以下の通りです。

- 列 0: 平方和(SS) 値
- 列 1: 自由度(DF)
- 列 2: 平均二乗(MS)值
- 列 3: この検定の計算された F 値
- 列 4: 指定有意水準に対する臨界 F 値(Fc)
- 列 5: H<sub>0</sub> を棄却する場合は 0、棄却しない場合は 1 の結論

変数 V\_flag は、コマンドが成功した場合はゼロに、それ以外は -1 に設定されます。

#### 関連するヘルプ、コマンド

Statistical Analysis (ヘルプ Statistics.ihf 内) StatsANOVAlTest、StatsANOVE2Test